# ClinCheck<sup>®</sup> Pro mit 3D-Steuerung

PRÄZISERE KONTROLLE FÜR EIN LEICHTERES ERREICHEN DER BEHANDLUNGSZIELE

Kurzanleitung

Aktivieren Sie zunächst die Symbolleiste zur 3D-Steuerung:

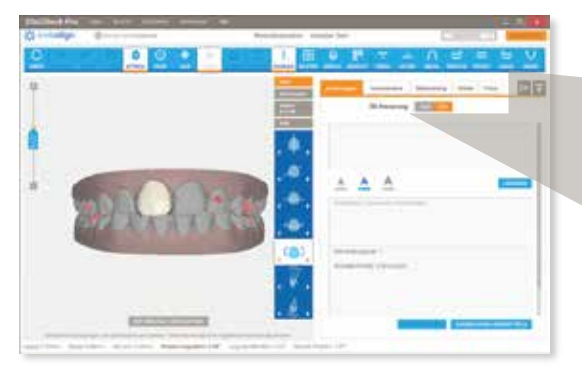

| Second and second | CONVERSION OF A |            |        |      |
|-------------------|-----------------|------------|--------|------|
| Anderungen        | Komnentare      | Dehandlung | Stufen | Poto |

Klicken Sie dazu auf die Registerkarte "Änderungen", und aktivieren Sie die Option für die 3D-Steuerung.

ATTACHMENTS UND PRECISION CUTS

Die Symbolleiste zur 3D-Steuerung enthält vier Werkzeuge, mit denen Sie die endgültige Zahnposition im 3D-Modell ändern können.

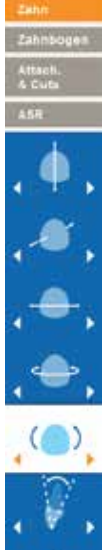

ÄNDERUNGEN AN DER ZAHNPOSITION Sie können die Endposition für einzelne Zähne wie folgt anpassen:

Extrusion/Intrusion

Translation (bukkal/lingual)

Translation (mesial/distal)

Rotation

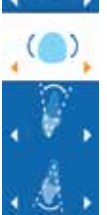

Kronenangulation (mesial/distal)

Wurzeltorque (bukkal/lingual)

Kronenkippung (bukkal/lingual)

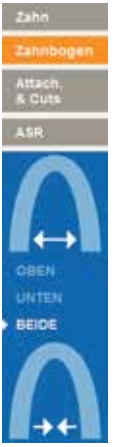

## ZAHNBOGENEXPANSION **UND -KONTRAKTION IM SEITENZAHNBEREICH**

Expansion oder Kontraktion im Seitenzahnbereich des oberen und/oder unteren Zahnbogens.

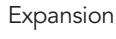

Kontraktion

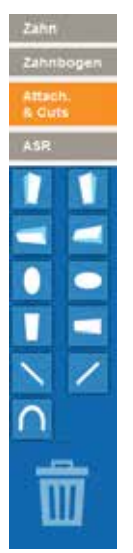

Konventionelle Attachments Sie können konventionelle Attachments verschieben und drehen; auch Anpassungen bei Vorsprung und Abschrägung sind möglich.

Verschiebung von herkömmlichen Attachments und

Precision Cuts im 3D-Modell per Drag-and-Drop.

Precision Cuts Sie können die mesiodistale Positionierung von Button-Ausschnitten am Zahn verändern.

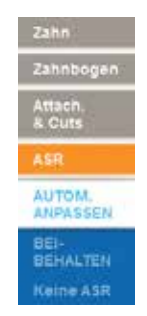

# ASR UND LÜCKENMANAGEMENT

ASR: Approximale Schmelzreduktionen und Lückenstände sind für spezifische Kontakte einstellbar.

AUTOM. ANPASSEN: Die ASR wird in ClinCheck Pro automatisch angepasst, sobald sich die Endposition der Zähne durch Modifikationen ändert.

BEIBEHALTEN: Die ASR-Verschreibung bleibt unverändert, wenn sich die Endposition der Zähne durch Modifikationen ändert.

KEINE ASR: Alle aktuell vorgesehenen ASR werden entfernt, und es wird keine ASR hinzugefügt, wenn sich die Endposition der Zähne durch Modifikationen ändert.

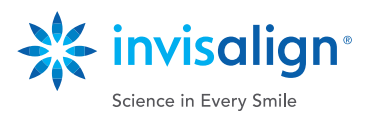

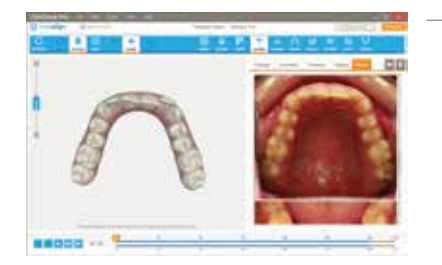

#### ANZEIGE VON FOTOS UND RÖNTGENAUFNAHMEN

Im Rahmen der Behandlung erstellte Fotos und Röntgenaufnahmen können in der Software ClinCheck Pro gleichzeitig mit dem 3D-Modell aus dem Behandlungsplan für den Patienten angezeigt werden. Durch Klicken auf ein Foto passen Sie die Darstellung des 3D-Modells der Abbildung des jeweiligen Fotos an. Bei Online-Übermittlung der Bilder werden die Fotos und Röntgenaufnahmen in neue ClinCheck-Behandlungspläne eingebunden.

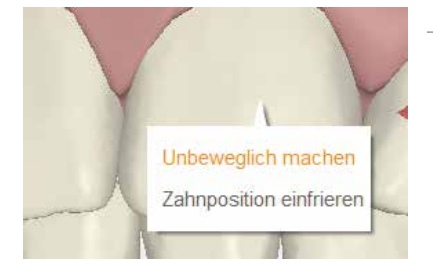

#### **UNBEWEGLICHE ZÄHNE**

Sie können einen Zahn für die Dauer der Behandlung als unbeweglich definieren. (Dies bietet sich beispielsweise bei Kronen, Implantaten oder ankylosierten Zähnen an.) Klicken Sie dazu einfach mit der rechten Maustaste auf den Zahn, und wählen Sie die Option "Unbeweglich machen". Wenn für den Zahn zuvor eine Verschiebung programmiert wurde, kehrt der Zahn daraufhin an seine ursprüngliche Position zurück. Der Zahn wird dann grau dargestellt.

#### **GESPERRTE ZÄHNE**

Sie haben die Möglichkeit, die gewünschte Position eines Zahns zu fixieren, sodass durch andere Anpassungen am Behandlungsplan keine Verschiebung ausgelöst wird. Klicken Sie dazu mit der rechten Maustaste auf den Zahn, und wählen Sie die Option "Zahn sperren". Der Zahn wird dann grau dargestellt.

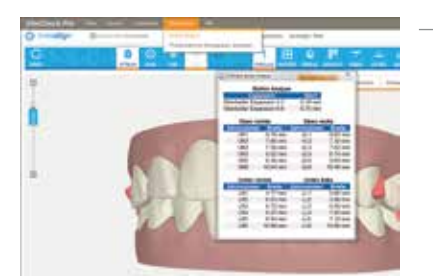

Unbeweglich machen

Zahnposition einfrieren

#### **BOLTON-ANALYSE**

Die Bolton-Analyse bietet Referenzinformationen zur Zahngrößendiskrepanz. Anhand der Daten kann bei der Planung besser auf Interdigitation und Zahnbogenkoordination eingegangen werden. Beachten Sie bitte, dass die Analyse nicht automatisch in das Protokoll für die Behandlungsplanung eingebunden wird. Die Daten werden Ihnen jedoch zur Beurteilung bereitgestellt. Setzen Sie bei Auswertung und Anwendung der Bolton-Analyse Ihr klinisches Urteilsvermögen ein, wenn Sie den ClinCheck-Behandlungsplan überprüfen und Änderungen vornehmen.

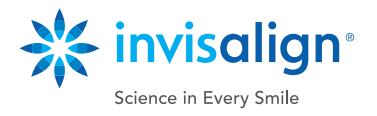

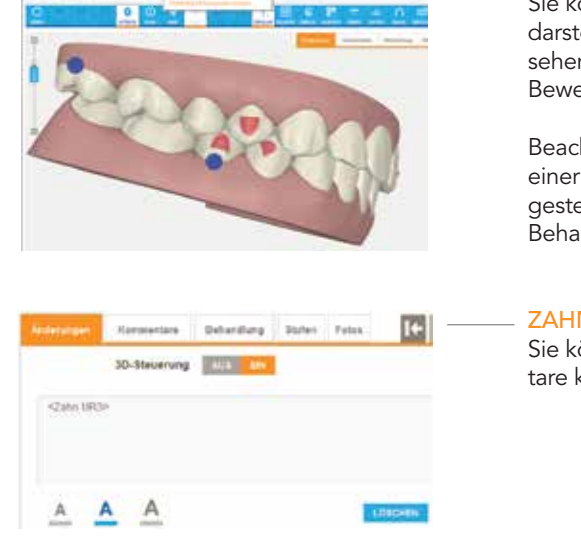

#### 3D-ZAHNBEWEGUNGSBEURTEILUNG

Sie können die Zahnbewegungsbeurteilung optional als 3D-Visualisierung darstellen. Schon während Sie bei einem Zahn Anpassungen vornehmen, sehen Sie so eine Einschätzung zum Schwierigkeitsgrad der jeweiligen Bewegung.

Beachten Sie, dass die Farbkategorien zur Bestimmung der Komplexität einer Behandlung ausschließlich als Referenz für den Arzt zur Verfügung gestellt werden. Sie beschränken nicht die Möglichkeit, Änderungen am Behandlungsplan anzufordern.

#### ZAHN-ID IN KOMMENTAREN

Sie können automatisch die jeweilige Zahn-ID in das Textfeld für Kommentare kopieren, indem Sie bei gedrückter Alt-Taste auf einen Zahn klicken.

# Be

#### **EXPORT VON FILMEN**

Bei exportierten Filmen kann eine Personalisierung mit Ihren Praxisdaten und/oder Patienteninformationen vorgenommen werden.

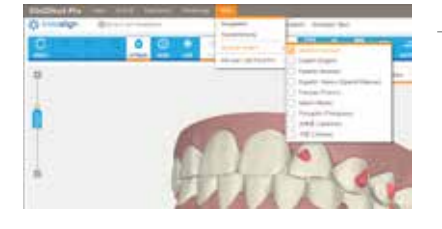

#### SPRACHWAHL

Über das Hilfe-Menü können Sie mit der Option zum Ändern der Sprache problemlos zu einer anderen Sprachversion wechseln. Beachten Sie bitte, dass diese Änderung nur die ClinCheck-Software betrifft.

# "UNDO" (RÜCKGÄNGIG)

Wenn Sie mit einer von Ihnen vorgenommenen Anpassung nicht zufrieden sind, wählen Sie einfach "Undo" (Rückgängig), um den vorherigen Zustand wiederherzustellen. Sie können weitere Änderungen – sowohl bei der Ansicht als auch bei ausgeführten Aktionen – in umgekehrter chronologischer Abfolge rückgängig machen.

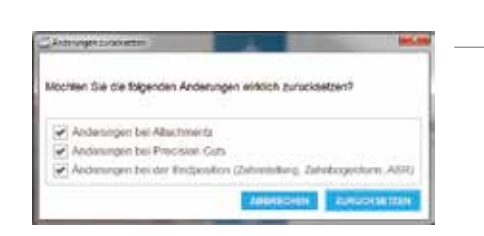

ZURÜCK

### "RESET" (ZURÜCKSETZEN)

Änderungen können jederzeit zurückgesetzt werden. Beim Zurücksetzen von Änderungen stehen Ihnen drei Optionen zur Verfügung:

- 1) "Attachments modifications" (Änderungen bei Attachments)
- 2) "Precision Cuts modifications" (Änderungen bei Precision Cuts)3) "Final position modifications (teeth positions, arch forms, IPR)"
- Änderungen bei der Endnesition (Zehnnesition, Zehnbegenfe

(Änderungen bei der Endposition (Zahnposition, Zahnbogenform, ASR)) Wenn Sie alle drei Optionen aktivieren, wird Ihr Behandlungsplan auf den ursprünglichen Behandlungsplan von Align zurückgesetzt.

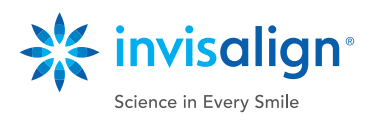

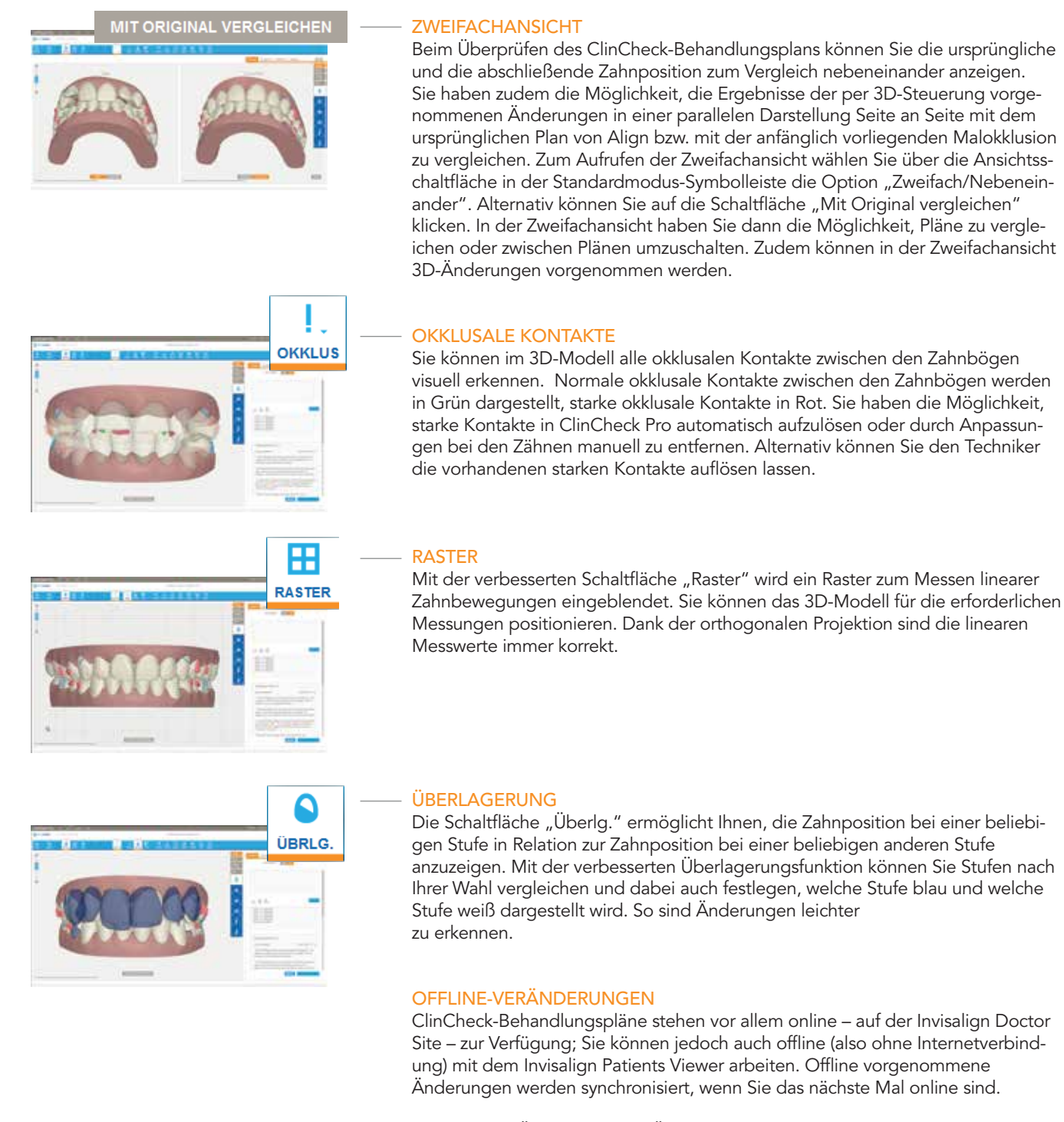

Hinweis: Das Übermitteln von Änderungen und Bestätigen von ClinCheck-Behandlungsplänen ist nur online möglich.

#### ÄNDERUNGSÜBERMITTLUNG

Sie haben genau wie bisher noch die Möglichkeit, durch Textkommentare Veränderungen der Behandlungspläne einzuleiten. Sie profitieren von größtmöglicher Flexibilität, da Sie 3D-Anpassungen mit Textkommentaren für die Techniker kombinieren können.

Sobald Sie Änderungen bei Align einreichen, wird der Behandlungsplan Ihren Anweisungen entsprechend aktualisiert. Vor Ihrer ClinCheck-Bestätigung und dem Start der Aligner-Produktion haben Sie noch einmal Gelegenheit, eine Rückmeldung zu geben.

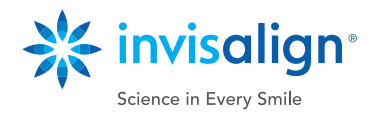